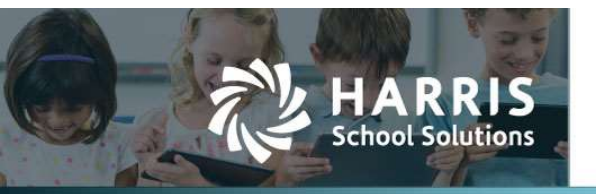

## Mass Update Added for Custom Column Fields in Chart of Accounts

APTAWEB-3725

## Introduction

A Mass Update for Chart of Accounts (COA) Custom Column Fields has been added to the Chart of Accounts screen. This will allow for easier implementation when clients want to add information in custom columns in the COA.

To access the Mass Update feature, go to Banking & COA, select Chart of Accounts. Select the account(s) that need to be updated and then click the More button and select "Mass Update".

| 12                            | BANKING &<br>COA               |            |             |                   |         |        |                    | <b></b>    | test_ME_Biddeford | KLester@h | arriscomputer.com |
|-------------------------------|--------------------------------|------------|-------------|-------------------|---------|--------|--------------------|------------|-------------------|-----------|-------------------|
| Home -> Chart of Accounts     |                                |            |             |                   |         |        |                    |            |                   |           |                   |
| Search Q Oycle Name : ALL - 7 |                                |            |             |                   |         |        | Disable<br>Copy    |            |                   |           |                   |
| Drag a                        | column header and drop it here | e to group | Description | Account Type Name | Enabled | Active | Account Group Type | Cycle Name |                   |           | Mass Update       |

Figure 1: Chart of Accounts - Mass Update under the More Button

Currently only some state have the custom columns in the Chart of Accounts screen.

Custom Columns for Maine: Budget Categories or City Codes (Biddeford & Dayton)

| Mass Update Accounts |   | ×           |
|----------------------|---|-------------|
| City Account Code:   |   |             |
| Budget Category:     | • |             |
|                      |   |             |
|                      |   | Save Cancel |

Figure 2: Maine Mass Update COA Custom Fields Pop-Up Screen

## Custom Columns for Iowa: IA Account Code Type

| Mass Update Accounts  | ×           |
|-----------------------|-------------|
| IA Account Code Type: | •           |
|                       | Save Cancel |

Figure 3: Iowa Mass Update COA Custom Fields Pop-Up Screen

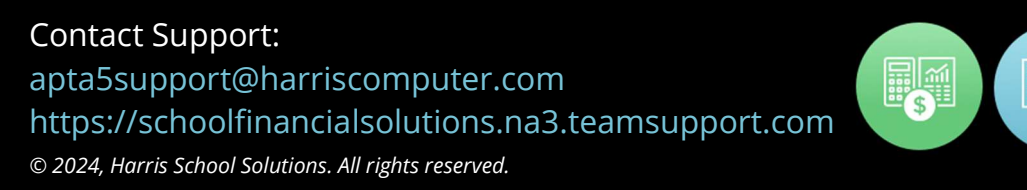

Custom Columns for Pennsylvania: AFR Account Object

| Mass Update Accounts | ×           |
|----------------------|-------------|
| AFR Account Object:  | •           |
|                      | Save Cancel |

Figure 4: Pennsylvania Mass Update COA Custom Fields Pop-Up Screen

## Custom Columns for Virginia: ASR Service Area Code

| ×           |
|-------------|
|             |
|             |
|             |
| Save Cancel |
|             |

Figure 5: Virginia Mass Update COA Custom Fields Pop-Up Screen